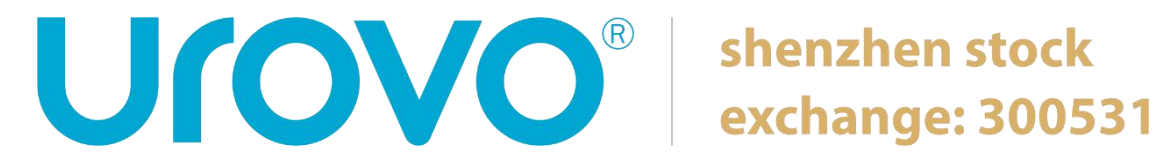

# **USER GUIDE**

H1000 **Enterprise Tablet** 

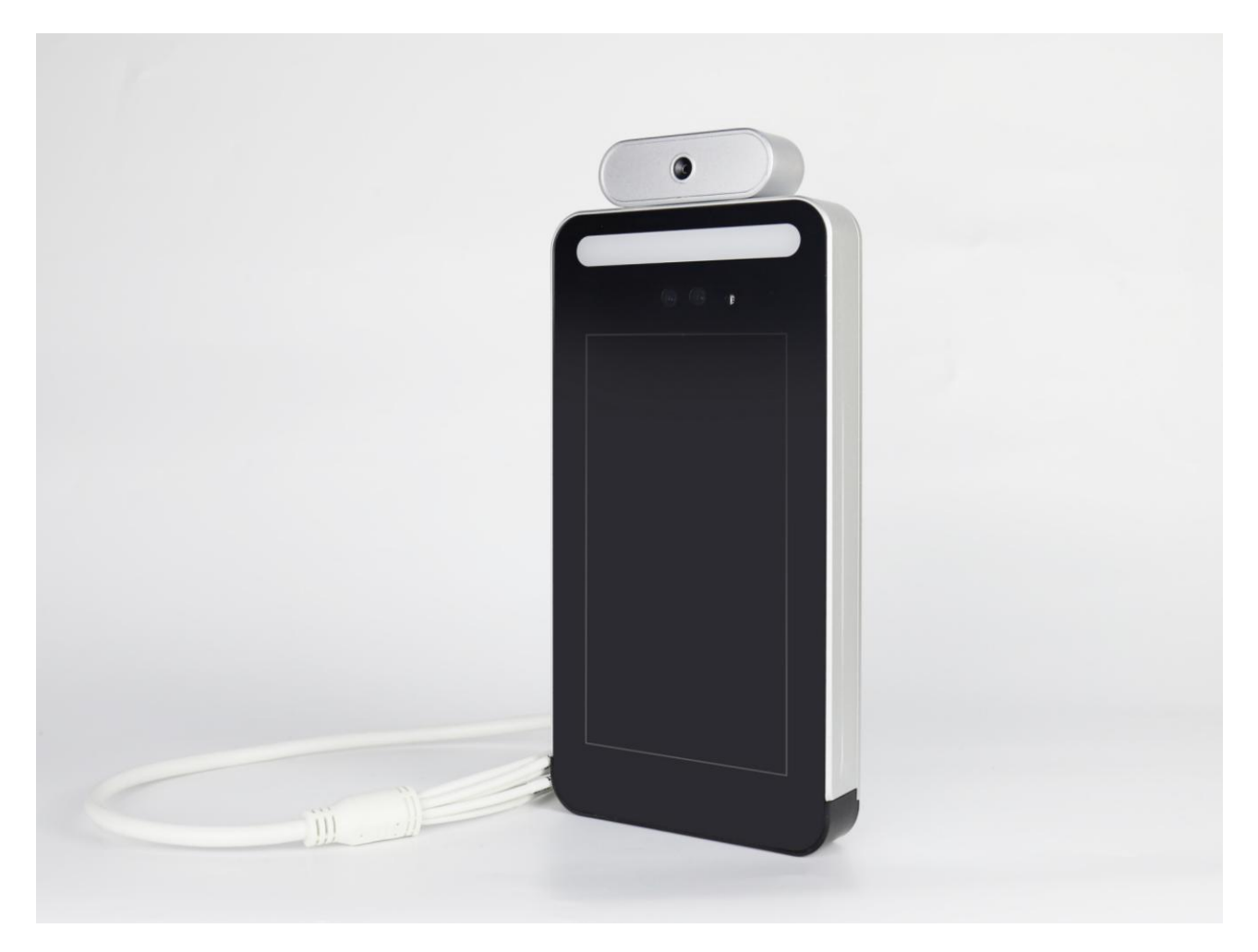

Note:

\* This Guide introduced general functions of H1000. Your device may have different functions wherein or description.

\* There may be differences between the illustrations in this Guide and the actual product. And the actual product shall prevail.

© All rights reserved Urovo Technology Co., Ltd. 2019.

#### Terms of usage

#### Statement

This Guide includes proprietary information of Shenzhen Urovo Technology Co., Ltd. Its purpose is to help users better operate, use and maintain the device described herein only. Without written permit of Urovo, the proprietary information in the text shall not be copied or disclosed to any other party.

#### Product improvement

Urovo will keep improving its products but give no further notice in case of any change in the specification or design.

#### Disclaimer

All the user guides and specifications published by Urovo are correct. In the event of any wrong information, Urovo shall reserve the right to correct such errors but waive rights of liability and claim.

### History of preparation

Modification records are as follows:

| Prepared by         | Date       | Description   |
|---------------------|------------|---------------|
| H1000-UGV01 Rev 0.1 | March 2020 | First edition |
| H1000-UGV01 Rev 0.2 | March 2020 | 2nd edition   |
| H1000-UGV01 Rev0.3  | April 2020 | 3rd edition   |
| H1000-UGV01 Rev0.4  | May 2020   | 4th edition   |
| H1000-UGV01 Rev0.5  | May 2020   | 5th edition   |
| H1000-UGV01 Rev0.6  | June 2020  | 6th edition   |

## **Table of Contents**

| 1. Product overview<br>1.1. Introduction                                           | 5<br>5 |
|------------------------------------------------------------------------------------|--------|
| 1.2. Features                                                                      | 5      |
| 2. Equipment hardware                                                              | 5<br>6 |
| 2.2. Product Specifications                                                        | 6      |
| 2.3. Cable Definition                                                              | 8      |
| 3. Wall-mount Installation Guide                                                   | 0      |
| 4. Described external device connection                                            | 3      |
| 5. Software Features Operation Introduction 13<br>5.1. Network connecting settings | 3<br>4 |
| 5.1.2 Use LAN cable connected to the network14                                     | 4      |
| 5.1.3 Use 4G internet1                                                             | 5      |
| 5.2 WEB management Interface operating Instructions1                               | 5      |
| 5.2.1 WEB interface log1                                                           | 5      |
| 5.2.2 Change login password10                                                      | 6      |
| 5.2.3 Add face profile10                                                           | 6      |
| 5.2.4 Modify or delete face profile1                                               | 8      |
| 5.3 WEB backstage operating Instructions1                                          | 8      |
| 5.3.1 Measuring mode1                                                              | 8      |
| 5.3.2 Common operations19                                                          | 9      |
| Appendix I: Face Recognition Notifications24                                       | 4      |
| Appendix II: Installation Environmental Considerations24                           | 4      |

4

Ver. 0.5

# **1. Product overview**

### 1.1. Introduction

H1000 is an Android based facial recognition tablet.

### 1.2. Features

- Human body temperature measurement.
- 7-inch display with WSVGA 1024 x 600 resolution.
- 2M pixel wide-angle camera.
- Live detection function: Distinguish whether the face is a real person or picture.
- 16G storage capacity can store 150,000+ matching events.
- Support external TF storage card.
- Support Wi-Fi connection.
- Support import and export of face and events.
- Device supports USB storage and OTG. External ID card reader through RS232 interface.
- Support voice prompt function.
- Advertising broadcasting: Administrator can customize text or pictures, then publish them on the device screen.
- Can import facial profile from PC to the device or import profile from device to PC.

5

• Can access to cloud storage.

# 2. Equipment hardware

# 2.1. Housing Introduction

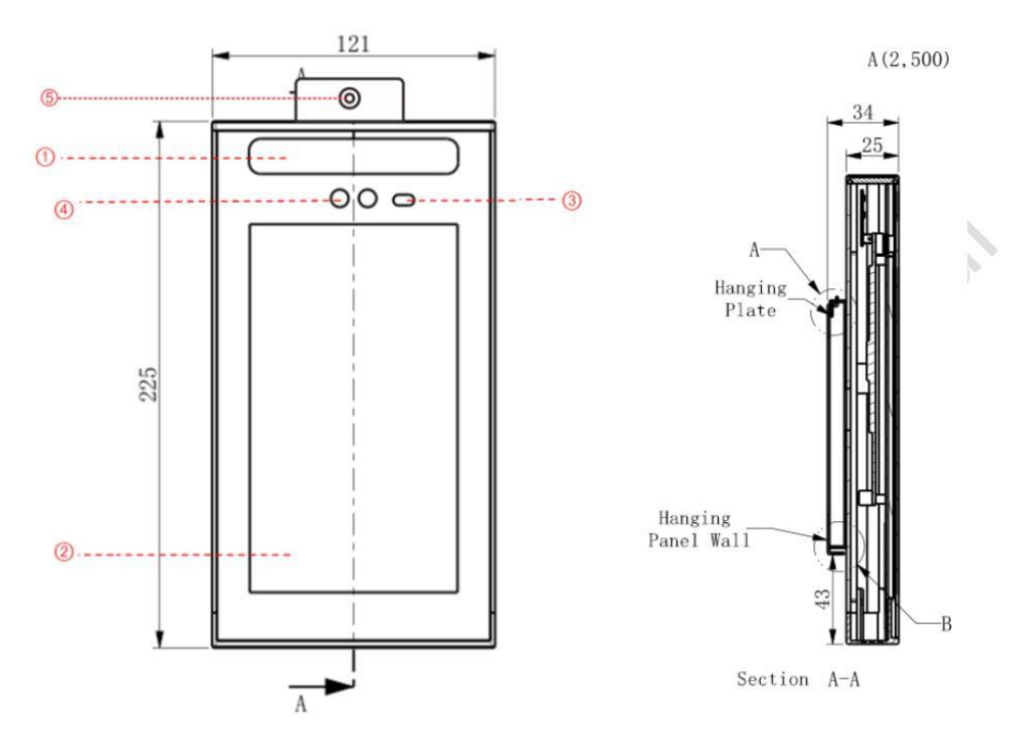

1 Environment LED 2 Display Screen 3 Infrared LED 4 Camera 5 Temperature sensor

| 2.2. Product Sp | ecifications |
|-----------------|--------------|
|-----------------|--------------|

| Item                   | Specification  | Description                             |
|------------------------|----------------|-----------------------------------------|
| Basic<br>Specification | OS System      | Android 7.1                             |
|                        | Display Screen | Size: 7-inch, Display Ratio:16:9,       |
|                        |                | Resolution: WSVGA 1024 × 600 pixel.     |
|                        | Power Supply   | DC 12V/2A (external power adapter only) |

|             | Power                    | 12W                                              |  |  |
|-------------|--------------------------|--------------------------------------------------|--|--|
|             | Humidity                 | 0% - 90% (without condensation)                  |  |  |
|             | Operation Temperature    | 15℃~30℃                                          |  |  |
|             | Application              | Indoor (Recommended)                             |  |  |
|             | Dimension                | 121mm (Width)*225mm<br>(Height)*25mm (Thickness) |  |  |
| Hardware    | Identity Mode            | Face recognition                                 |  |  |
| comgutation | Face Recognition         | Recognize Time < 1 s/Person                      |  |  |
|             | rarameters.              | Accuracy ≥ 99%.                                  |  |  |
|             |                          | Facial recognition distance 0.3 m~2.0 m          |  |  |
|             |                          | Local face database capacity is 30,000.          |  |  |
|             | Interface                | RS-232 port x1                                   |  |  |
|             |                          | 100Mbps Network Card x 1                         |  |  |
|             |                          | Wiegand x1 (Read and Write)                      |  |  |
|             |                          | USB2.0 x1                                        |  |  |
|             |                          | Relay x1                                         |  |  |
|             |                          | Power interface x1                               |  |  |
|             | Camera                   | 2M pixels 1080P                                  |  |  |
|             | Infrared camera          | 2M pixels 1080P                                  |  |  |
|             | Infrared environment LED | Support                                          |  |  |
|             | Speaker                  | Single speaker, power >1.5 W                     |  |  |
| Wireless    | 4G LTE                   | 4G LTE                                           |  |  |
| Connection  | WIFI                     | 2.4G 802.11b/g/n                                 |  |  |

|                                  | ВТ                               | BT4.0                            |
|----------------------------------|----------------------------------|----------------------------------|
| Body<br>temperature<br>detection | Temperature Broadcast<br>range   | 35∼42°C                          |
|                                  | Measuring Accuracy               | ±0.5℃ (Ambient Humidity 10℃~30℃) |
|                                  | Measuring Distance               | <0.5m                            |
|                                  | Measuring Speed                  | 100ms~500ms                      |
|                                  | Over temperature alarm threshold | 37.3℃                            |

## 2.3. Cable Definition

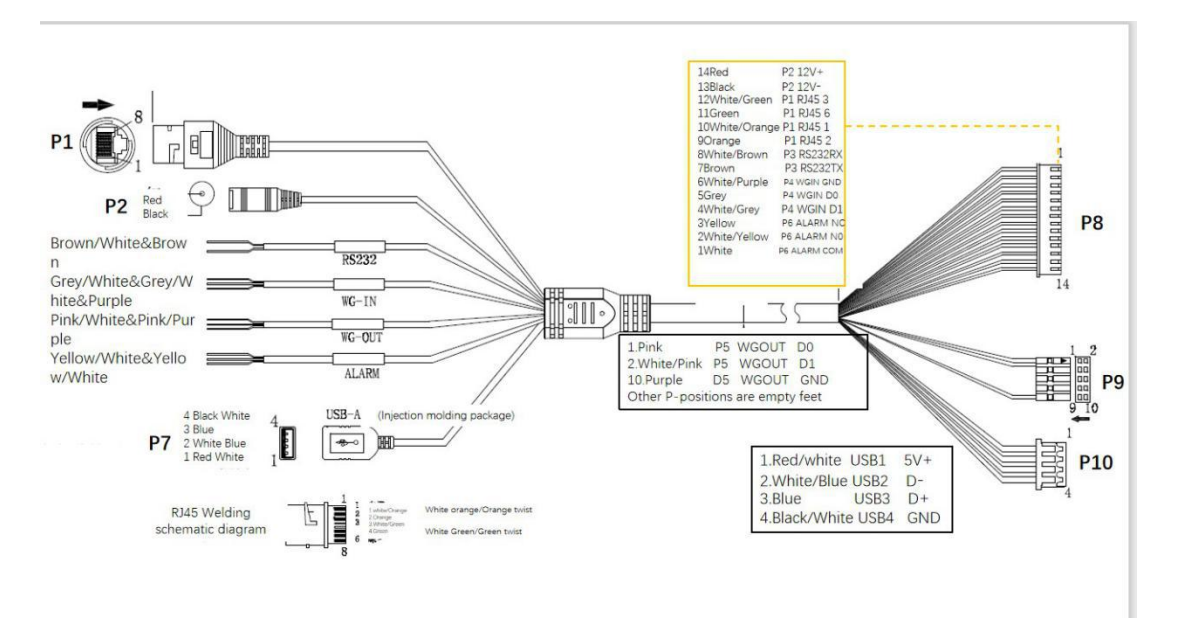

| Туре          | Port                          | Port Description                                          |
|---------------|-------------------------------|-----------------------------------------------------------|
| Power Cable   | DC interface                  | 12V 2A                                                    |
| USB Cable     | USB interface                 | USB2.0 TYPE A socket                                      |
| Network Cable | Network Port                  | 100Mbps                                                   |
| COM Port Line | Pink D0_OUT(Optional)         | Extension interface, supports 26bit/32bit/34bit protocol. |
|               | White & Pink D1_OUT(Optional) |                                                           |
|               | Purple GND                    | Ground                                                    |
|               | White & Brown 232-RX          | 232 Serial Port                                           |
|               | Brown 232-TX                  | 232 Serial Port                                           |

| Black GND          | Ground                                                    |  |  |
|--------------------|-----------------------------------------------------------|--|--|
| White & Purple GND | Ground                                                    |  |  |
| Grey D0_IN         | Extension interface, supports 26bit/32bit/34bit protocol. |  |  |
| White & Grey D1_IN |                                                           |  |  |
| White & Yellow NO  | Normally ON, Relay Power Negative port with NO or NC      |  |  |
| White COM          | Public Side, Door Lock Power<br>Positive port to COM      |  |  |
| Yellow NC          | Normally OFF, Relay Power<br>Negative port with NO or NC  |  |  |

# 3. Wall-mount Installation Guide

Installation Environmental request:

Avoid direct sunlight to lens and display, avoid lit shots. Outdoor installation, visor to be installed on the device.

**Before Installing:** 

This device is only suitable for installation on a concrete or non-flammable surface.

Wall installation

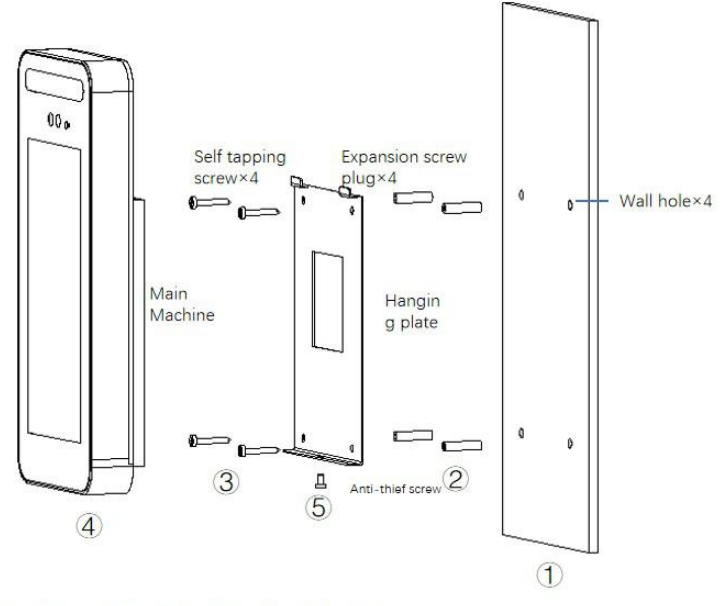

Installation Precredure:  $1 \rightarrow 2 \rightarrow 3 \rightarrow 4 \rightarrow 5$ 

Note:@Wall drilling@Injert expansion screw@Install hanging plate@Install main machine@Lock anti-thief screw

Step1: To dig four holes in the wall according to the following schematic size, and screws inserted into the dowel in the hole.

Note: reserve space on the wall for wire connection.

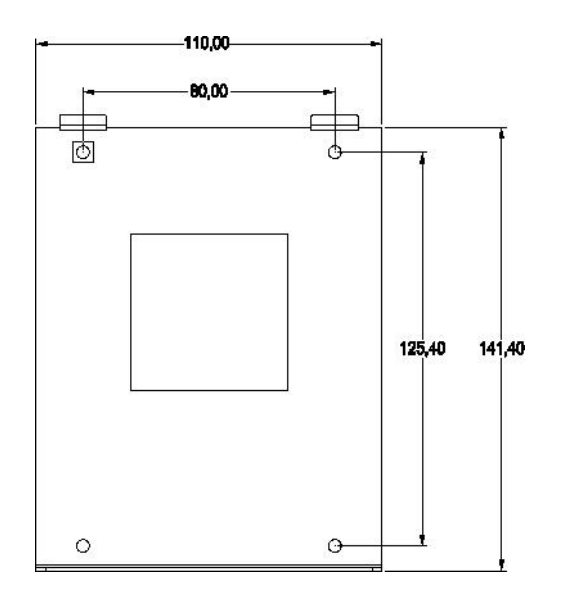

Step2: Fixed the hanging plate to the wall.

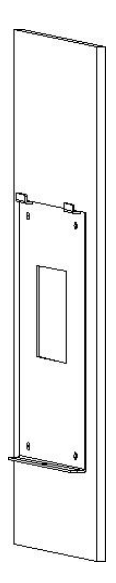

Step 3: Fixed the H1000 on the plate.

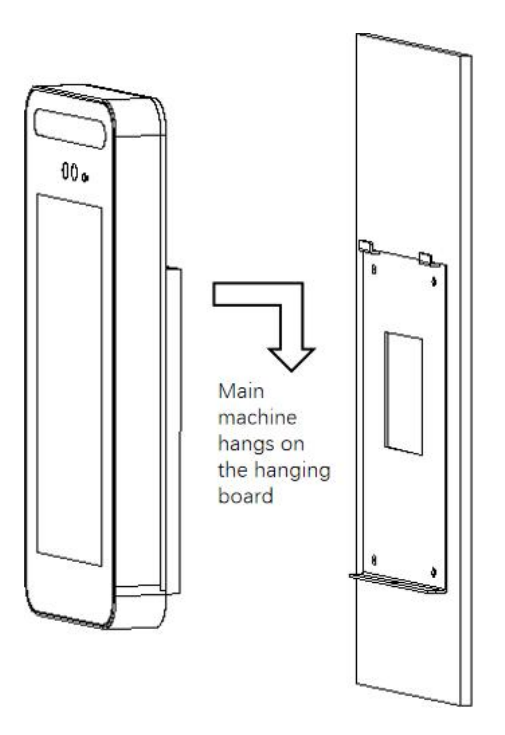

Step4: Install anti-theft screws.

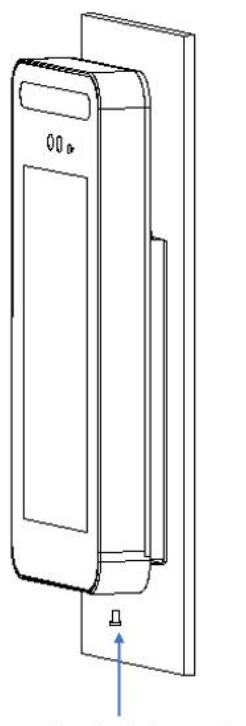

Lock this anti-thief screw

# 4. Described external device connection

Extension diagram

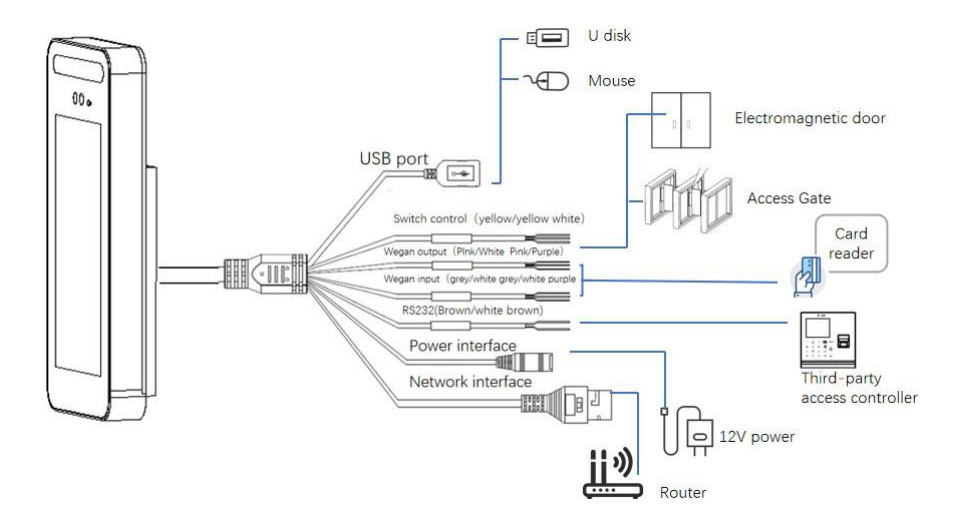

- USB interface can be used for external U disk for software upgrade, mouse, or other devices.
- Can connect to other third-party Devices, such as access control, the 2D barcode scanner, card reader, fingerprint identification module via RS232 port.

# **5. Software Features Operation Introduction**

Noted:

- Plug mouse into the USB port, left click button for confirm, right click button for return
- After connecting to network, the upper left corner of the main screen will show the IP address.
- The computer or mobile phone for setting H1000, need connect to same AP.

### 5.1. Network connecting settings

### 5.1.1 Using Wi-Fi network connection

Procedure

1) Power on H1000, plug mouse, drag down top bar (move cursor to top bar, left click and drag down).

2) Click WIFI icon to enter the WIFI settings interface.

3) Or click gear icon, enter the system interface as (FIG. 2), click to select WLAN (Wi-Fi network), is provided into the WIFI.

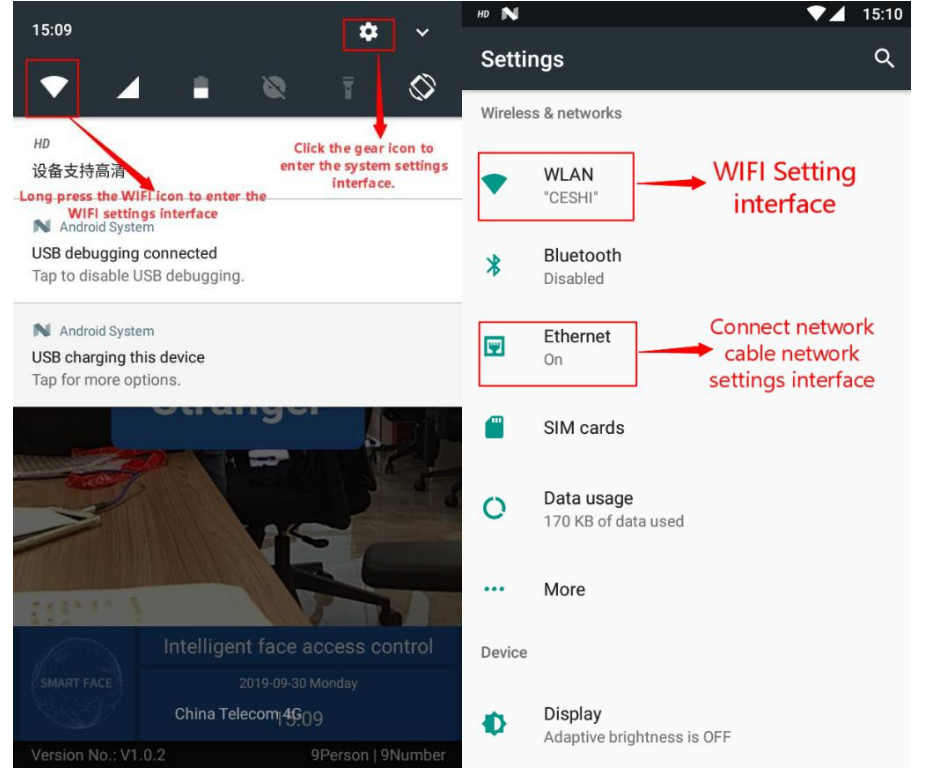

## 5.1.2 Use LAN cable connected to the network

#### Procedure

- 1) Non-fixed IP address: connected to the network, after the Internet connected, wait 2 minutes, the top left corner of the main screen will show the IP address of the device.
- 2) Fixed IP address: connected to the network, first enter the Ethernet interface as (FIG. 2), click the icon Ethernet, then Ethernet configuration (FIG. 3), selecting a static IP, entering the correct IP address, subnet mask, DNS server and other information, and then click to save.

After successful connected, the top left corner of the main interface devices will show IP address of the device (consistent with the IP address input setting).

| HD         | N                                              |               | 15:15 |
|------------|------------------------------------------------|---------------|-------|
| THE STREET | Configure Ethernet                             | device        |       |
| E          | Connection Type <ul> <li>DHCP</li> </ul>       |               |       |
|            | IP address                                     |               | - 1   |
|            | <sup>192</sup> . <sup>168</sup> . <sup>3</sup> | . 199         |       |
|            | Netmask                                        |               | - 1   |
|            |                                                |               |       |
|            | Gateway address                                |               |       |
|            |                                                | •             |       |
|            | Preferred DNS address                          |               |       |
|            |                                                | 5. <b>1</b> . | - 1   |
|            | Alternate DNS address                          |               | - 1   |
|            |                                                | •             | - 1   |
|            |                                                | DISCARD       | SAVE  |

### 5.1.3 Use 4G internet

Procedure:

• Power off, remove the back cover, open the SIM slot, insert SIM card. Power on and use mouse select setting to connect internet.

## **5.2 WEB management Interface operating Instructions**

Use PC or smartphone, execute the browser, (recommended to use google Chrome)

## 5.2.1 WEB interface log

1. Enter terminal's IP address at browser address bar and add post 8090. For example: 192.168.3.243: 8090.

| <ul> <li>③ 192.168.3.199.8090</li> <li>× +</li> <li>← → C ③ 不安全 192.168.3.199.8090</li> <li>Ⅲ 应用 ※ 百度一下, 你就知道 ⑤ 我認知是 - 神道 ぷ 【APP測试初体验 ● 170MV下載別 ]</li> </ul> | ā 외 adb 查看android | CTS、CTS Verify | C Monkey基本命令 | M PoC 海船达对讲业 | <b>→ ○ ×</b>                                                                                                    |
|----------------------------------------------------------------------------------------------------|-------------------|----------------|--------------|--------------|----------------------------------------------------------------------------------------------------|
|                                                                                                    | Login             |                |              |              |                                                                                                    |
| Password                                                                                                    |                   |                |              |              |                                                                                                    |
|                                                                                                    |                   |                |              |              | Forget Password                                                                                                 |
|                                                                                                    |                   |                |              |              | in the second second second second second second second second second second second second second second second |
|                                                                                                    | Login             |                |              |              |                                                                                                    |

2. Default Password is 123456

## 5.2.2 Change login password

Recommended to change the password. Password length cannot excess 12 digits, and not allow special character such as "@ # \$ "

| 注 成用 含 百度一下, 你就知道 ③ 我的现金 申道 ④ 【APPRETERSER. ④ 170MV下银网 [ 张. ④ edb 整要由ardroid ④ CTS, CTS Verify ④ Monkey基本命令 ■ PoC 海峡达对讲业   Home page Common Functions    Common Functions   Setting Password   Device management     Old password                                                                                                    | ×8090/main.html × +<br>① 不安全   <b>192.168.3.199</b> :8090/main.htm <mark>?</mark> pass=123456 | B                                        | 07                        | ■ <b>□ </b> ■× |
|----------------------------------------------------------------------------------------------------|-----------------------------------------------------------------------------------------------|------------------------------------------|---------------------------|----------------|
| Home page                                                                                                    | 王一下,你就知道 🎯 我的地盘 - 禅道 🔇 [APP澳法初体验 💿 170                                                        | IV下载网 高 🔾 adb 查看android 🚺 CTS、CTS Verify | C Monkey基本命令 🜄 PoC 海能达对讲业 | **             |
| Common Functions  Common Functions  Setting Password  Device management  Old password  Old password  Uncertain the set of the set of |                                                                                               |                                          |                           |                |
| Setting Password     Create filter     Remote opening       Device management     Old password     Old password                                                                                                    | ions                                                                                          |                                          |                           |                |
| Setting Password     Setting Password       Device management     Setting Password                                                                                                    |                                                                                               |                                          |                           |                |
| Setting Password                                                                                                    | 8                                                                                             | Ą                                        | Ţ                         |                |
| Setting Password Old password Old password O | Setting Password                                                                              | Create liser                             | Remote opening            |                |
| Old password                                                                                                    | gement                                                                                        | Setting Password                         |                           |                |
|                                                                                                    |                                                                                               | Old password                             |                           |                |
| New password                                                                                                    |                                                                                               | New password                             |                           |                |
|                                                                                                    | $\odot$                                                                                       | Confirm password                         | $\cup$                    |                |
| Set Time Device restart                                                                                                    | Set Time                                                                                      |                                          | Device restart            |                |
| Cancel Confirm 页                                                                                                    | *                                                                                             | Cancel Confirm                           | <u> </u>                  |                |
| Software Restart Recover Device Identity                                                                                                    | Software Restart                                                                              | Recover                                  | Device Identity           |                |

## 5.2.3 Add face profile

Click New User icons, pop up the following figure, enter the user's name.

Note: IC card is optional, username and user ID cannot be duplicated.

| <           |     | Create User |  |
|-------------|-----|-------------|--|
|             |     |             |  |
| User ID*;   | 123 |             |  |
| User Name*: | 123 |             |  |
| IC Card ID: |     |             |  |
|             |     | Add User    |  |
|             |     |             |  |

### Click Add User, pop up screen the below

| <                                 | Create User                                                              |
|-----------------------------------|--------------------------------------------------------------------------|
| Local photo input(take photo or u | pload photo)                                                             |
| (+) (+) (+)                       | Click to select the face image stored on<br>the PC to register           |
| Remote device input (need move to | the device place)                                                        |
| Device Input                      | Refresh Face                                                             |
| Click,<br>real ti                 | into photo mode, and the photo can be taken in internet for registration |

Take picture (Max three faces picture)

There are two way for registration, registration by import files by PC or take picture camera by H1000.

Cautions:

- Do not import different faces into one staff profile.
- Do not import same picture to different staff profile.
- Conducting picture take registration, please straighten face, avoid back lit scenes to shoot.

## 5.2.4 Modify or delete face profile

| Clic | k to delete all membe | Member                                                                                                    | Œ                                                 |
|------|-----------------------|----------------------------------------------------------------------------------------------------|---------------------------------------------------|
| Ν    | lumber                | Name                                                                                                    | Card No.                                          |
|      | 9072663454            | Female 1                                                                                                    |                                                   |
|      |                       | 1                                                                                                    |                                                   |
|      |                       |                                                                                                    |                                                   |
|      |                       | and the provide the second second second second second second second second second second second second second |                                                   |
|      |                       | Individual person                                                                                              | nel modify, click the                             |
|      |                       | Individual person<br>corresponding                                                                             | nel modify, click the<br>g person's name.         |
|      |                       | Individual person<br>correspondin                                                                              | nel modify, click the<br>g person's name.         |
|      |                       | Individual person<br>corresponding                                                                             | nel modify, click the<br>g person's name.         |
|      |                       | Individual person<br>corresponding                                                                             | nel modify, click the<br>g person's name.         |
|      |                       | Individual person<br>corresponding<br>Click to enter the lis                                                   | nel modify, click the<br>g person's name.<br>t of |
|      |                       | Individual person<br>corresponding<br>Click to enter the lis<br>registered people                              | nel modify, click the<br>g person's name.<br>t of |
|      |                       | Individual person<br>corresponding<br>Click to enter the lis<br>registered people                              | nel modify, click the<br>g person's name.<br>t of |

Modify or delete staff profile as below procedure:

### 5.3 WEB backstage operating Instructions

**Precautions:** • After changing the settings, click Save, to active. Face detection settings Threshold 82 Alarm threshold(°C) 37.3 Device Output Settings U Disk Export Remote upgrade Mask recognition Device Function Setting TEMP compensation 0 Ø 5.3.1 Measuring mode

There are two modes to select: Face temp measuring (measure temperature,

Ignore face recognition), Face+ID temp measuring (measure temperature and detect human faces) © All rights reserved Urovo Technology Co., Ltd. 18 Ver. 0.5

| Refresh                 |   | Face temp measuring 👻 | 2        | Save       |
|-------------------------|---|-----------------------|----------|------------|
| Temperature unit        |   |                       |          |            |
| Temperature unit        |   |                       |          | Celsius 🕶  |
| Mark of in or out       |   |                       |          |            |
| Mark of in or out       |   |                       |          | Entrance 👻 |
| Server Address          |   |                       |          |            |
| Server Address          |   |                       |          | $\bigcirc$ |
| Face detection settings |   |                       |          |            |
| Threshold               |   |                       |          | 82         |
| Alarm threshold(°C)     |   |                       |          | 0          |
|                         | 命 | <u>104</u>            | <b>*</b> |            |

| Refresh Face temp measuring 💌 |                        |                      |  |  |  |
|-------------------------------|------------------------|----------------------|--|--|--|
| Temperature unit              |                        |                      |  |  |  |
| Temperature unit              |                        | Celsius <del>v</del> |  |  |  |
| Mark of in or out             |                        |                      |  |  |  |
| Mark of in or out             |                        | Entrance 🛩           |  |  |  |
| Server Address                |                        |                      |  |  |  |
| Server Address                |                        | $\bigcirc$           |  |  |  |
| Face detection settings       |                        |                      |  |  |  |
| Threshold                     | Face temp measuring    | 82                   |  |  |  |
| Alarm threshold ('C)          | Face+ID Temp measuring |                      |  |  |  |
|                               | Cancel                 |                      |  |  |  |

# 5.3.2 Common operations

(1) Temperature unit

•

Celsius and Fahrenheit are optional.

| Refresh                 |   | Face temp m    | neasuring 🔻 |   | Save                                          |
|-------------------------|---|----------------|-------------|---|-----------------------------------------------|
| Temperature unit        |   |                |             |   |                                               |
| Temperature unit        |   |                |             |   | Celsius <del>-</del><br>Celsius<br>Eabrenheit |
| Mark of in or out       |   |                |             |   |                                               |
| Mark of in or out       |   |                |             |   | Entrance 👻                                    |
| Server Address          |   |                |             |   |                                               |
| Server Address          |   |                |             |   | $\bigcirc$                                    |
| Face detection settings |   |                |             |   |                                               |
| Threshold               |   |                |             |   | 82                                            |
| Alarm threshold(°C)     |   |                |             |   | 0                                             |
|                         | ĥ | <u>\$</u> []\$ | 9           | • |                                               |

#### (2) Face detection settings

The higher detection threshold be set, the stricter the facial recognition become; default value is 82, recommended not excess 90, or will reduce identified speed. The default of alarm threshold is  $37.3^{\circ}$ C, which could be set.

| Refresh                                 | Face temp me | easuring 🔻 |          | Save       |
|-----------------------------------------|--------------|------------|----------|------------|
| Server Address                          |              |            |          | $\bigcirc$ |
|                                         |              |            |          |            |
| Face detection settings                 |              |            |          |            |
| Threshold                               |              |            |          | 82         |
| Alarm threshold(°C)                     |              |            |          | 37.3       |
| Device Output Settings<br>U Disk Export |              |            |          | $\bigcirc$ |
| Mask recognition                        |              |            |          | $\bigcirc$ |
| Data upload                             |              |            |          | $\bigcirc$ |
| Device Function Setting                 |              |            |          |            |
|                                         | र्षेति       | 9          | <b>0</b> |            |

#### (3) Export pictures and EXCEL data sheets

- find "Settings -- device output Settings -- U disk export" in background Settings, open "U disk export" and save.
- Insert the U-disk (FAT32 format) into the USB port of the device and wait for a few seconds. The device will automatically export data into the U-disk, and data will be saved in the "FaceImage" folder in the u-disk root directory.

Connect the u-disk to the computer, open the PC software "ImageSearch", select the corresponding folder and click "search" to view the matching image, and click "export" to export the EXCEL sheet.

| Refresh                  |          | Face temp r | measuring 🔻 |   | Save       |
|--------------------------|----------|-------------|-------------|---|------------|
| Alarm threshold(C)       |          |             |             |   | 37.3       |
| Device Output Settings   |          |             |             |   |            |
| U Disk Export            |          |             |             |   | $\bigcirc$ |
| Mask recognition         |          |             |             |   | $\bigcirc$ |
| Data upload              |          |             |             |   | $\bigcirc$ |
| Device Function Setting  |          |             |             |   |            |
|                          |          | Remot       | e upgrade   |   | D          |
| Personalization Settings |          |             |             |   |            |
| Company Name             |          |             |             |   |            |
|                          | <u>ہ</u> | म्हि        | 0           | • |            |
|                          |          |             |             |   |            |
|                          |          |             |             |   |            |

|                                                                                            | - 🗆 x  |
|--------------------------------------------------------------------------------------------|--------|
| Photo directory: C:\Users\wrc\Desktop\f=\FaceImage                                         | Select |
| Query Criteria                                                                             |        |
| Begin date: 2020-05-08 00:00 ∨ End date: 2020-05-08 19:29 ∨ C ≥ Search Export Excel Export | rt Txt |
|                                                                                            |        |
|                                                                                            |        |
|                                                                                            |        |
|                                                                                            |        |
|                                                                                            |        |
|                                                                                            |        |
|                                                                                            |        |
|                                                                                            |        |
|                                                                                            |        |
|                                                                                            |        |
|                                                                                            |        |
|                                                                                            |        |
|                                                                                            |        |
|                                                                                            |        |
|                                                                                            |        |
|                                                                                            |        |
|                                                                                            |        |
|                                                                                            |        |
|                                                                                            |        |
|                                                                                            |        |
|                                                                                            |        |
| I     I/1     >>     >>     >>     Itotal Opcs, 21pcs/page                                 |        |

#### (4) Mask recognition

•

When enabled, the device detects whether the user is wearing a mask and sends out a voice prompt.

| Device Output Settings |            |
|------------------------|------------|
| U Disk Export          | $\bigcirc$ |
| Mask recognition       | $\bigcirc$ |
| Data upload            | $\bigcirc$ |

### (5) Data upload

When enabled, the temperature information will be transmitted to MDM cloud platform. The website of MDM( Please register) : https://ucare.urovo.com:911/customerui/login

| Device Output Settings |            |
|------------------------|------------|
| U Disk Export          | $\bigcirc$ |
| Mask recognition       | $\bigcirc$ |
| Data upload            | $\bigcirc$ |

### (5) TEMP compensation

When the environment is too cold or too hot, certain temperature compensation can be set.

| Device Function Setting |      |
|-------------------------|------|
| TEMP compensation       | 0 \$ |

### (6) Remote upgrade

Upgrade package resources are published regularly and devices can be upgraded remotely.

| Refresh                         | Face temp measuring 💌 | Save |
|---------------------------------|-----------------------|------|
| Mask recognition<br>Data upload |                       | 0    |
| Device Eurotice Setting         |                       |      |
| TEMP compensation               |                       | 0    |
|                                 |                       |      |
|                                 | Remote upgrade        |      |

### (7) Personalization settings

Text and picture are supported for the personalized Settings, which will be displayed in the device interface.

| Personalization Setting | 3 |
|-------------------------|---|
| Company Name            |   |
| Company Logo            |   |

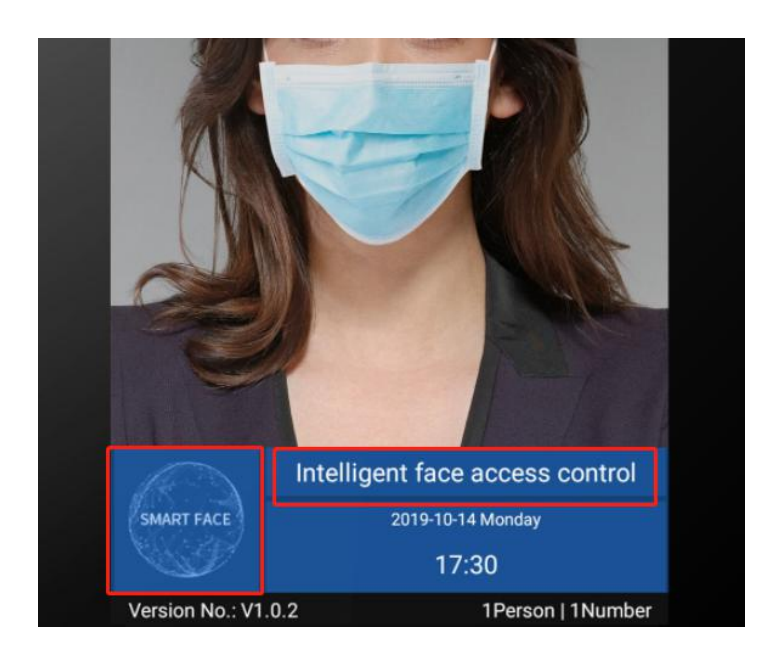

### **Appendix I: Face Recognition Notifications**

Facial Expression

To ensure face profile quality and accuracy, please be sure to enter / alignment process,

maintaining the natural expression, do not wear jewelry, sunglasses and other facial features

affect the collection.

#### Face pose

To be sure of the face guarantor of quality and accuracy ratio, be sure to enter / process, the guarantor face is on the entry window comparison.

#### Face re-size

During the registration process, please try to make the face in the center of the window position.

### **Appendix II: Installation Environmental Considerations**

1. Installation ambient light value

Candle: 10 Lux

Lamp: 100~850 Lux

Lamp: 100~850 Lux

Note: Minimum illumination device support for 100 Lux.

2. Mount the device in the room, at least 2 meters from the light source. At least 3

meters away from the window and the door.

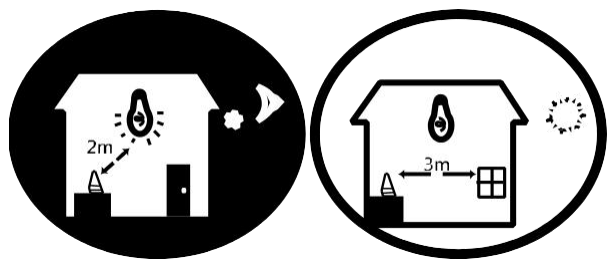

- 3. Avoid back lighting, direct sunlight, direct sunlight through the window, through the window slanting sunlight, light close-range raying.
- 4. Recommend installation height is 1.2m-1.5m